### ●ワンタイムパスワードサービス申込

### 1 画面遷移

メインメニュー「お客様情報」⇒ サブメニュー「□座情報」⇒「登録情報照会」を選択してくだ さい。「ワンタイムパスワードサービス」の申込ボタンを押すと、取引パスワードの入力画面が 表示されます。取引パスワード入力後、ワンタイムパスワードの申込を行う画面が表示されます。

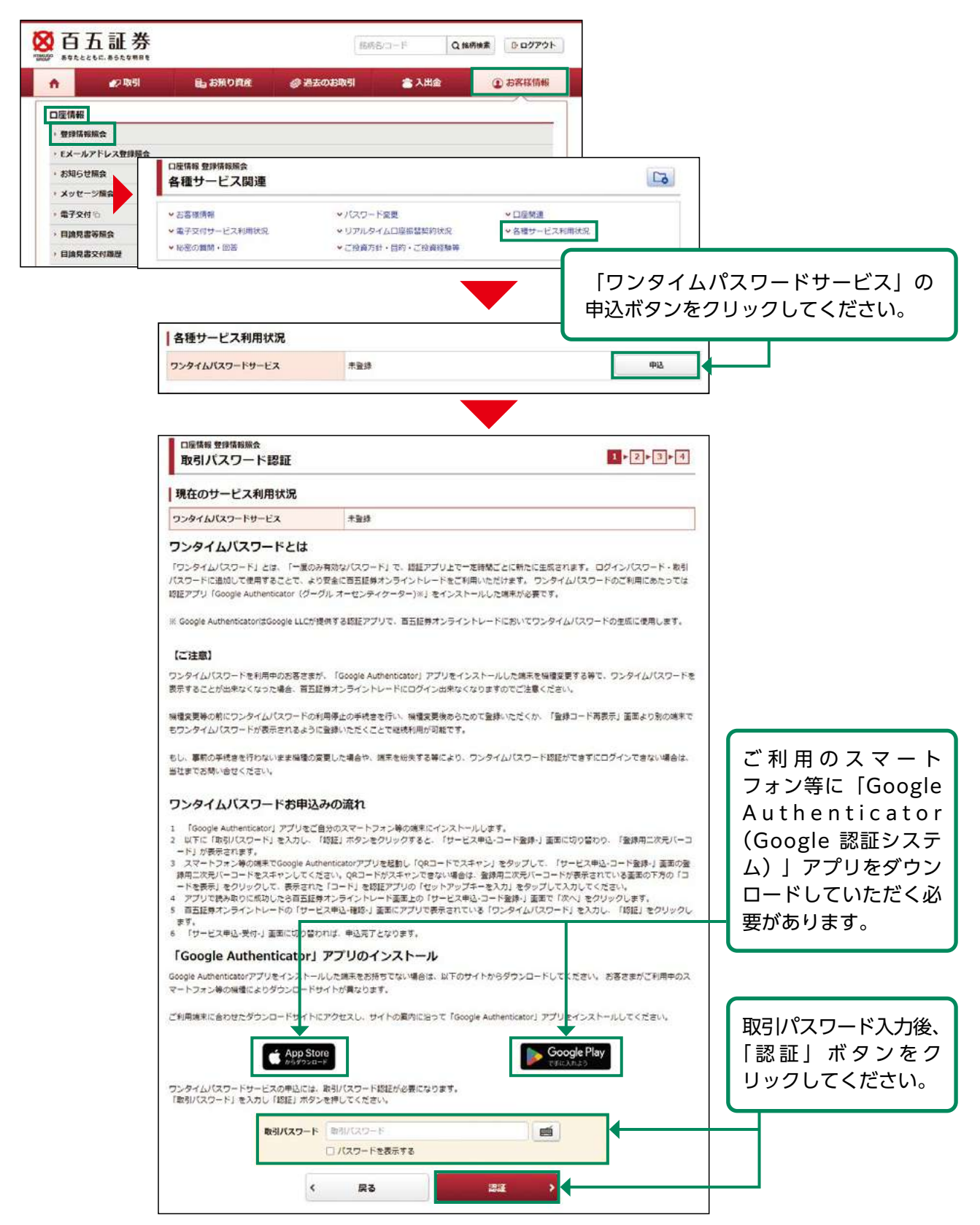

## 2 ワンタイムパスワードサービス申込

お客さまがご利用のスマートフォン等の端末にアプリをインストール後、インストールしたアプリを起動し、ワンタイムパスワードを表示するための初期登録を行います。

現在操作している端末以外の端末のアプリに登録する場合は(1)-①へ 現在操作している端末のアプリに登録する場合は(1)-②へ

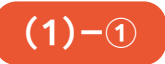

| <ul> <li>「Google Authenticator」アプリで、登録用二次元コードを読み取りま </li> <li>【アプリの操作】         <ul> <li>「Google Authenticator」アプリを起動します。</li> <li>アプリのの「QRコードでスキャン」をタップします。</li> <li>アプリのの「QRコードでスキャン」をタップします。</li> <li>ごの画面に表示されている「登録用二次元パーコード(QRコード)」をアプリを起動した端末のカメラで読 </li> <li>アリでQRコードが読み取れない場合は、下方の「コードを表示」をクリックして表示される文字の「コー 入力」をタップして入力してください。</li> <li>QRコード読み取りに成功するか「コード」入力が完了するとアプリで「ワンタイムパスワード」が表示され す)             </li> </ul> <ul> <li>フンタイムパスワードを利用中のお客さまが、「Google Authenticator」アプリをインストールした端末を展             <ul> <li>反応することが出来なくなった場合、百五証券オンライントレードにログイン出来なくなりますのでご注意く</li> <li>縦撞楽買等の前にワンタイムパスワードの利用停止の手続きを行い、爆撞楽買後あらためて登録いただくか、                 <ul> <li>アンタイムパスワードが表示されるように登録いただくことで継続利用が可能です。</li> <li>「本町の工地中のために見つか」にまた時にするだったり、ロンタイムパスワード</li> <li>アンタイムパスワードが表示されるように登録いただくことで継続利用が可能です。</li> <li>「本町の工地中のためにはったがたり、また時にするたったり、ロンタイムパスワード</li> <li>アンタイムパスワードが表示されるように登録いただくことで継続利用が可能です。</li> <li>「本町の工地中のために見つか」にまた時にするたったり、ロンタイムパスワード</li> <li>アプリタイムパスワードの利用停止の手続きを行い、場合のではますだにたり、ロンタイムパスワード</li> <li>アンタイムパスワードが表示されるように登録いただくことで継続利用が可能です。</li></ul></li></ul></li></ul></li></ul> | す。<br>み取ります。<br>ドリ をアプリの「セットアップキーを<br>ます。(表示は30秒ごとに更新されま<br>①インストールしたアプリを起動して         |
|----------------------------------------------------------------------------------------------------|---------------------------------------------------------------------------------------|
| <ul> <li>【アプリの操作】</li> <li>〔Google Authenticator」アプリをお勧します。</li> <li>アプリ内の「QRコードでスキャン」をタッブします。</li> <li>② アブリ内の「QRコードでスキャン」をタッブします。</li> <li>③ この画面に表示されている「登録用二次元/(ーコード(QRコード)」をアプリを起動した端末のカメラで語</li> <li>※ アプリでQRコードが読み取れない場合は、下方の「コードを表示」をクリックして表示される文字の「コー<br/>入力」をタップして入力してください。</li> <li>④ QRコード読み取りに広めするか「コード」入力が完了するとアプリで「ワンタイムパスワード」が表示され<br/>す)</li> <li>【ご注意】</li> <li>プンタイムパスワードを利用中のお客さまが、「Google Authenticator」アプリをインストールした端末を展<br/>販することが出来なくなった場合、百五証券オンライントレードにログイン出来なくなりますのでご注意く</li> <li>編換更等の前にワンタイムパスワードの利用停止の手続きを行い、機構換更後あらためて登録いただくか、<br/>5ワンタイムパスワードが表示されるように登録いただくことで組続利用が可能です。</li> </ul>                                                                                                    | <sup>(み取ります。<br/>ド」をアプリの「セットアップキーを<br/>ます。(表示は30秒ごとに更新されま<br/>①インストールしたアプリを起動して</sup> |
| <ul> <li>[Google Authenticator] アプリを起動します。</li> <li>アプリ内の「QRコードでスキャン」をタップします。</li> <li>この画面に表示されている「登録用ニ次元パーコード(QRコード)」をアプリを起動した端末のカメラで誘         アプリでQRコードが読み取れない場合は、下方の「コードを表示」をクリックして表示される文字の「コー         入力」をタップして入力してください。</li> <li>QRコード読み取りに成功するか「コード」入力が完了するとアプリて「ワンタイムパスワード」が表示され         す)         </li> <li>[ご注意]         フンタイムパスワードを利用中のお客さまが、「Google Authenticator」アプリをインストールした端末を展         気示することが出来なくなった場合、百五証券オンライントレードにログイン出来なくなりますのでご注意く         健健変更等の前にワンタイムパスワードの利用停止の手続きを行い、陽健変更後あらためて登録いただくか。     </li> </ul>                                                                                                    | <sup>み取ります。<br/>・ド」をアプリの「セットアップキーを<br/>ます。(表示は30秒ごとに更新されま<br/>①インストールしたアプリを起動して</sup> |
| 【ご注意】<br>フンタイムパスワードを利用中のお客さまが、「Google Authenticator」アプリをインストールした端末を展<br>長示することが出来なくなった場合、百五証券オンライントレードにログイン出来なくなりますのでご注意く<br>総理変更等の前にワンタイムパスワードの利用停止の手続きを行い、機理変更後あらためて登録いただくか、<br>5ワンタイムパスワードが表示されるように登録いただくことで継続利用が可能です。                                                                                                    | ①インストールしたアプリを起動して                                                                     |
| フンタイムパスワードを利用中のお客さまが、「Google Authenticator」アプリをインストールした端末を展<br>長示することが出来なくなった場合、百五証券オンライントレードにログイン出来なくなりますのでご注意く<br>融催変更等の前にワンタイムパスワードの利用停止の手続きを行い、機僅変更後あらためて登録いただくか、<br>5ワンタイムパスワードが表示されるように登録いただくことで継続利用が可能です。                                                                                                    |                                                                                       |
| S示することが出来なくなった場合、百五証券インライントレードにロクイン出来なくなりますのでご注意く<br>機構変更等の前にワンタイムバスワードの利用停止の手続きを行い、機構変更後あらためて登録いただくか、<br>5ワンタイムバスワードが表示されるように登録いただくことで継続利用が可能です。                                                                                                    | ください。                                                                                 |
| 機種変更等の前にワンタイムバスワードの利用停止の手続きを行い、機種変更後あらためて登録いただくか、<br>5ワンタイムバスワードが表示されるように登録いただくことで継続利用が可能です。                                                                                                    | ②アプリに表示されている「+」ボタ                                                                     |
|                                                                                                    | ンを選択してください。                                                                           |
|                                                                                                    | ③ [QR (バーコード) をスキャン] を                                                                |
| 10、1000年のところからでは、1000年の人間には、1000年により、シントレイン・1                                                                                                    | 選択してください。                                                                             |
| 登録用二次元バーコード                                                                                                    | ④登録用二次元バーコードをスキャン                                                                     |
| マ次元バーコードが読み取れない場合や、コード登録するアプリがインストールされている端末でのお申込みの3<br>タンを押して表示されたコードを、ご利用のアプリに入力してください。<br>*2セキュリティ上の理由により、初期状態を非表示にしています。                                                                                                    | 場合、お手数ですが「コードを表示」ボ                                                                    |
| コード表示                                                                                                    | コードを表示 💿                                                                              |
|                                                                                                    |                                                                                       |
|                                                                                                    |                                                                                       |
|                                                                                                    |                                                                                       |

| 口座情報 登録情報版会<br>サービス申込 -コード登録-                                                                                                    | 1 > 2 > 3 > 4                                                                                                    |
|----------------------------------------------------------------------------------------------------|----------------------------------------------------------------------------------------------------|
| 「Google Authenticator」アプリで、登録用二次元コー                                                                                                    | を読み取ります。                                                                                                    |
| 【アプリの操作】                                                                                                    |                                                                                                    |
| <ul> <li>[Google Authenticator] アプリを起動します。</li> <li>アプリ内の「QRコードでスキャン」をタップします。</li> <li>ごの画面に表示されている「塗鉄用二次元パーコード(QRコード)」をアプリを起動</li> <li>アプリでQRコードが読み取れない場合は、下方の「コードを表示」をクリックしてま<br/>入力」をタップして入力してください。</li> <li>QRコード読み取りに成功するか「コード」入力が完了するとアプリで「ワンタイム/<br/>す)</li> </ul>                                                                | した端末の力メラで読み取ります。<br>示される文字の「コード」をアプリの「セットアップキーを<br>スワード」が表示されます。(表示は30秒ごとに更新されま                                                  |
| 【ご注意】                                                                                                    |                                                                                                    |
| フンタイムバスワードを利用中のお客さまが、「Google Authenticator」アプリをインス                                                                                                    | トールした端末を機種変更する等で、ワンタイムバスワードを                                                                                                    |
| 表示することが出来なくなった場合、百五証券オンライントレードにロクイン出来なくな<br>線確変更等の前にワンタイムバスワードの利用停止の手続きを行い、機確変更後あらため<br>ちワンタイムパスワードが表示されるように登録いただくことで継続利用が可能です。<br>ちし、事前の手続きを行わないまま機種の変更した場合や、端末を紛失する等により、ワ                                                                                                    | っますのごこ注意ください。<br>「登録いただくか、「登録コード再表示」画面より別の端末で<br>ッタイムパスワード認証ができずにログインできない場合は、                                                    |
| 表示することが出来なくなった場合、百五証券オンライントレードにロクイン出来なくな<br>操種変更等の前にワンタイムバスワードの利用停止の手続きを行い、機種変更後あらため<br>ちワンタイムバスワードが表示されるように登録いただくことで継続利用が可能です。<br>ちし、事前の手続きを行わないまま機種の変更した場合や、端末を紛失する等により、ワ<br>当社までお問い合せください。<br>登録用二次元パーコード                                                                                                    | 」ますのここ注意ください。<br>「登録いただくか、「登録コード再表示」画面より別の端末で<br>ッタイムパスワード認証ができずにログインできない場合は、                                                    |
| 表示することが出来なくなった場合、百五証券オンライントレードにロクイン出来なくな<br>操程変更等の前にワンタイムパスワードの利用停止の手続きを行い、隔裡変更後あらため<br>ちワンタイムパスワードが表示されるように登録いただくことで継続利用が可能です。<br>ちし、事前の手続きを行わないまま機種の変更した場合や、端末を紛失する等により、ワ<br>当社までお問い合せください。<br>登録用二次元パーコード                                                                                                    | 「登録いただくか、「登録コード再表示」画面より別の端末で<br>パタイムパスワード認証ができずにログインできない場合は、<br>「コードを表示」ボタンをクリックし<br>コードを表示後、コードをコピーし<br>ください。                   |
| 表示することが出来なくなった場合、百五証券オンライントレードにロクイン出来なくな<br>操程変更等の前にワンタイムパスワードの利用停止の手続きを行い、隔裡変更後あらため<br>ちワンタイムパスワードが表示されるように登録いただくことで継続利用が可能です。<br>もし、事前の手続きを行わないまま機種の変更した場合や、端末を紛失する等により、ワ<br>当社までお問い合せください。<br>登録用二次元パーコード<br>になったパーコード<br>になったがあみ取れない場合や、コード登録するアプリがインストールされてい<br>タンを押して表示されたコードを、ご利用のアプリに入力してください。<br>※セキュリティ上の理由により、初期状態を非表示にしています。 | 5 きすのここ注意ください。<br>「登録いただくか、「登録コード再表示」画面より別の端末で<br>パタイムパスワード認証ができずにログインできない場合は、<br>「コードを表示」ボタンをクリックし<br>コードを表示後、コードをコピーし<br>ください。 |
| 表示することが出来なくなった場合、百五証券オンライントレードにロクイン出来なくな<br>操程変更等の前にワンタイムパスワードの利用停止の手続きを行い、隔裡変更後あらため<br>ちワンタイムパスワードが表示されるように登録いただくことで継続利用が可能です。<br>もし、事前の手続きを行わないまま機種の変更した場合や、端末を紛失する等により、ワ<br>当社までお問い合せください。<br>登録用二次元パーコード<br>になったパーコード<br>になったが、コード登録するアプリがインストールされてい<br>タンを押して表示されたコードを、ご利用のアプリに入力してください。<br>※セキュリティ上の理由により、初期状態を非表示にしています。<br>コード表示 | 「登録いただくか、「登録コード再表示」画面より別の端末で<br>パタイムパスワード認証ができずにログインできない場合は、<br>「コードを表示」ボタンをクリックし<br>コードを表示後、コードをコピーし<br>ください。                   |

①インストールしたアプリを起動してください。
②アプリに表示されている「+」ボタンを選択してください。
③「セットアップキーを入力」または「手動で入力」を選択してください。
④表示された入力画面に以下のとおり入力してください。

| 項目    | 入力内容                    |
|-------|-------------------------|
| アカウント | 百五証券オンライントレード           |
| +-    | 「コードを表示」ボタンを押して表示されたコード |
| キーの種類 | 時間ベース                   |

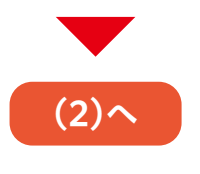

| Google Authenticator                                         | コード表示                                      | コードを表示 🔘                     |
|--------------------------------------------------------------|--------------------------------------------|------------------------------|
| 検索<br>Hyakugo Securities Co., Ltd.: 百五証券オンライントL<br>345 602 1 | 「Google Authenticator」アプリにワンタイムバス<br>ください。 | ワードが表示されたら「次へ」をクリックして        |
|                                                              | アプリに  <br>ド」のアナ                            | 「百五証券オンライントレ<br>」ウントが追加されたこと |

# 3 ワンタイムパスワード認証

 $(\mathbf{2})$ 

アプリに表示された確認コードをワンタイムパスワード欄に入力してください。

| ロ座情報 登録情報願会<br>サービス申込 -確認-                                                                                                    | 1+2+ <mark>3</mark> +4                   |                                                                                                    |
|----------------------------------------------------------------------------------------------------|------------------------------------------|----------------------------------------------------------------------------------------------------|
| アプリで表示されている「ワンタイムバスワード」を入力し、<br>「「「」」」」<br>スマートフォン等でご利用のアプリに表示されているコードを「ワンタイムバスワード」 使に<br>フンタイムバスワード<br>「スワードを表示する<br>く コード登録画面へ戻る | 「認証」をクリックしてください。<br>入力し、「認証」ボタンを押してください。 | アプリに表示された確認コード6桁を<br>ワンタイムパスワード欄に入力し、<br>「認証」ボタンをクリックしてくださ<br>い。<br>※確認コードの有効時間は最大30秒です。有効時<br>間経過後は新しいコードになります。 |
| ロ座情報 登録情報現会<br>サービス申込 -受付-<br>ワンタイムバスワードサービス申込を受け付けました。必ず登録情報紹会で確認してください                                                           | 1+2+3+4                                  |                                                                                                    |
| サービス名称         ワンタイムパスワードサービ           P12時間になる。         P12時間になる。                                                                 | ż.                                       |                                                                                                    |

アプリをインストールした端末を機種変更する場合など、確認コードを表示できなくなる場合には、ログインすることができなくなります。事前に「登録情報照会」画面のワンタイム パスワードサービス欄から以下のいずれかの手続きを行ってください。

- ·「コード再表示」ボタンを押して、別の端末に確認コードが表示できるように登録を行う。
- ·「利用停止」ボタンを押して、サービスの利用を停止し、別の端末入手後に改めてワンタ イムパスワードサービスを申し込む。

もし、事前の手続きを行わないまま機種の変更をした場合や、端末を紛失する等により、ワ ンタイムパスワード認証ができずにログインできない場合は、当社フリーダイヤルまでお問 い合せください。

#### ●Eメール通知サービス設定変更

### 1 画面遷移

メインメニュー「お客様情報」⇒ サブメニュー「□座情報」⇒「Eメールアドレス登録照会」を 選択してください。Eメール通知サービスの設定変更を行う画面が表示されます。

| 🖉 取引 🔒 a            | 3預り資産 🥔 過去のお取引 | 👛 入出金 | ③お客様情報         |   |
|---------------------|----------------|-------|----------------|---|
| 510.                |                |       |                |   |
| 同戦                  |                |       |                |   |
| (ールアドレス整録照会         |                |       |                |   |
| 目のせ照会               |                |       |                |   |
| ッセージ照会              |                |       |                |   |
| 子交付 🕤               |                |       |                |   |
| □ 四座情報 EXールアドレス登録図会 | 1<br>1         |       |                |   |
| Eメールアドレス登録          | 照会             |       |                | 3 |
|                     |                |       |                |   |
| メール通知サービス登録物        | 代況             |       |                |   |
| メールアドレス1 代表         |                |       | P              |   |
| メールアドレス1            | 2222*****      |       | 変更             |   |
| 国内株式約定通知            | 通知しない          |       |                |   |
| 外国株式約定通知            | 通知しない          |       | 01. rgs 72. as |   |
| 未約定通知               | 通知しない          |       | DERE           |   |
| ログイン通知              | 通知しない          |       |                |   |
| メールアドレス2            |                |       |                |   |
|                     |                |       | 本登録            |   |
| メールアドレス2 仮登録        | уууу           |       | WIR            |   |
| 国内株式約走通知            | 通知しない          |       |                |   |
| 外国株式約定通知            | 通知しない          |       |                |   |
| 未約定通知               | 通知しない          |       |                |   |
| ログイン通知              | 通知しない          |       |                |   |
|                     |                |       |                |   |
| メールアドレス3            |                |       |                |   |

設定変更されるメールアドレスの「設 定変更」ボタンをクリックしてくださ い。

## 2 Eメールアドレス設定変更

#### 変更する通知サービスのチェックを選択し、設定変更を行います。

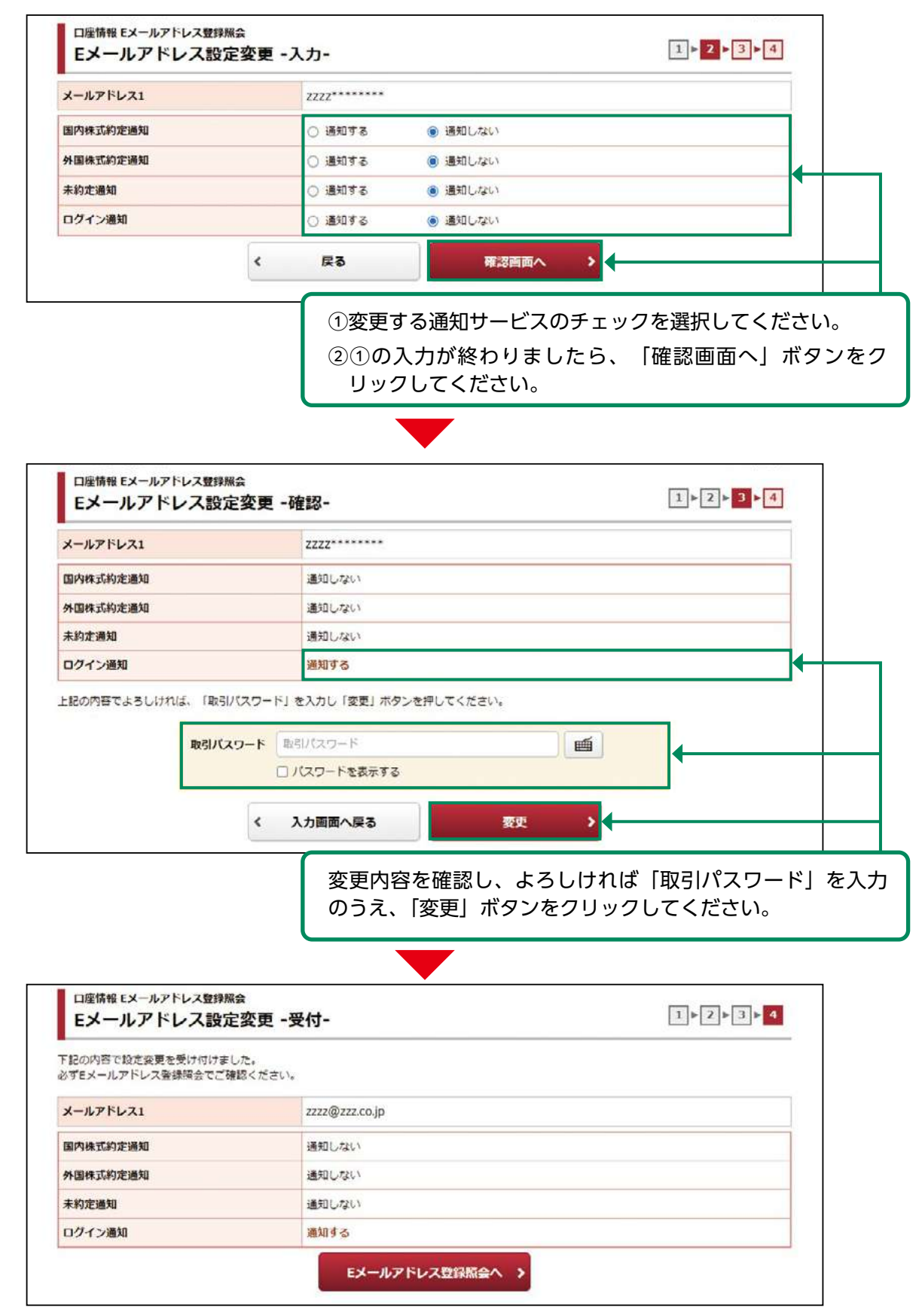